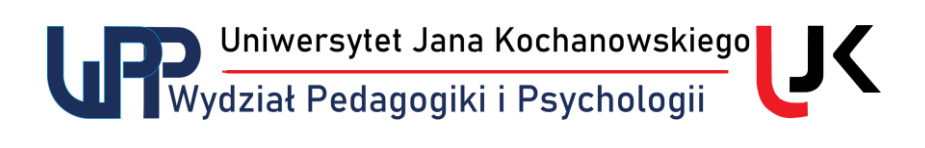

## Kompresowanie plików z jednoczesnym szyfrowaniem

- Szyfrowanie lub kompresowanie plików lub całych folderów możemy zrealizować np. przy pomocy darmowego oprogramowania do kompresji 7-zip (<u>https://7-zip.org.pl/</u>). Można używać wersji instalacyjnej lub przenośnej. Poniżej opisano sposób korzystania z wersji zainstalowanej.
- 2) W celu kompresji danych z jednoczesnym jej zaszyfrowaniem ustawiamy wskaźnik myszy nad nazwą pliku lub folderu i przy pomocy prawego klawisza myszy rozwijamy menu podręczne, a następnie 7-zip, po czym z rozwiniętego menu wybieramy opcję "Dodaj do archiwum".

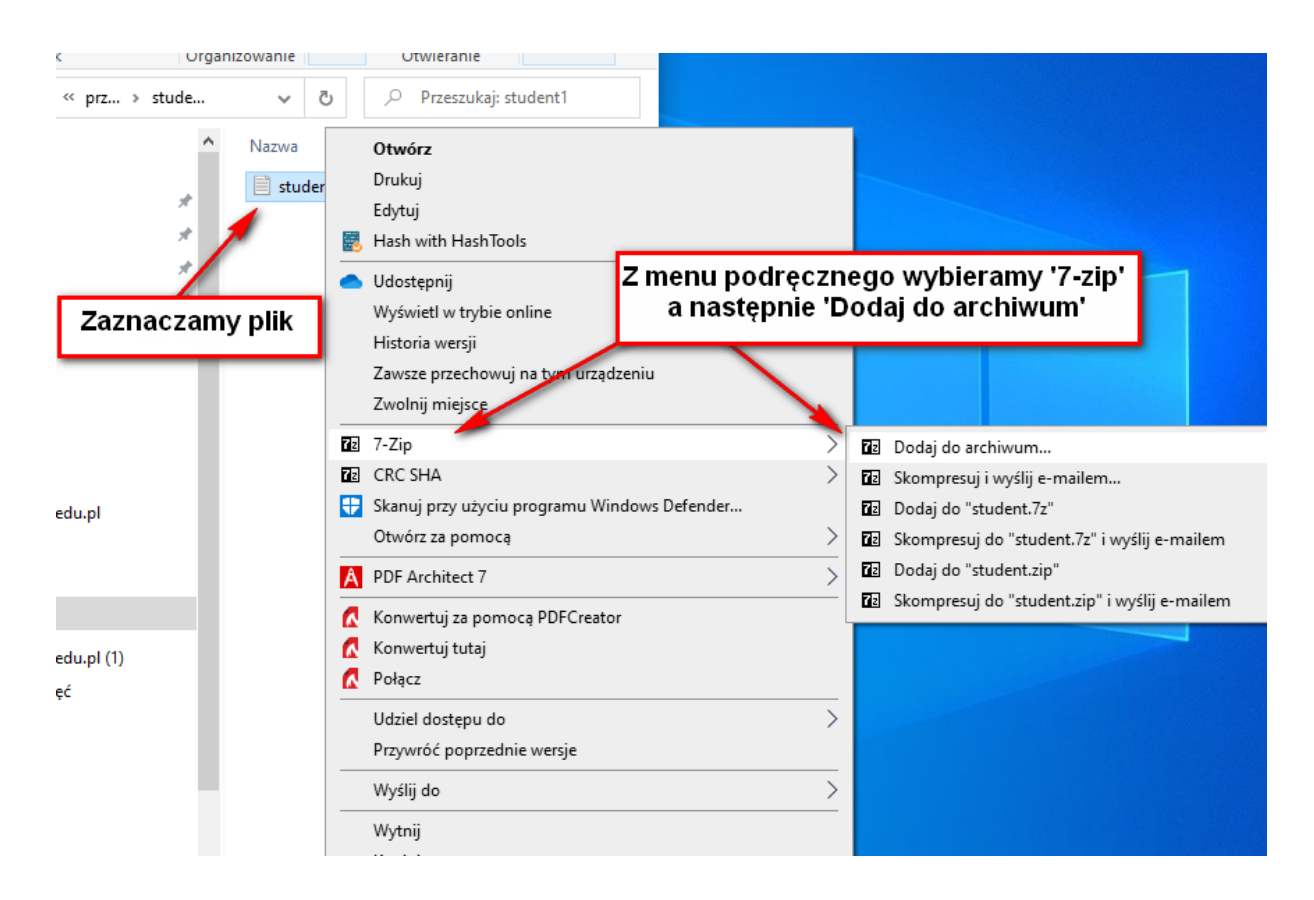

Otworzy się okno aplikacji, w którym:

- a) W okienku "Archiwum" wpisujemy nazwę pliku;
- b) W okienku "Wprowadź hasło" wpisujemy wymagane hasło;
- c) Klikamy przycisk "OK".

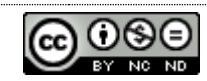

Uniwersytet Jana Kochanowskiego Wydział Pedagogiki i Psychologii

| Dodaj do archiwum                                                        |                            |                       |                                             | ×                       | < |
|--------------------------------------------------------------------------|----------------------------|-----------------------|---------------------------------------------|-------------------------|---|
| Archiwum: C:\Users\ja\OneDrive -<br>student.zip                          |                            |                       |                                             | ~                       |   |
| Eormat archiwum:                                                         | zip                        | ~                     | <u>T</u> ryb aktualizacji:                  | Dodaj i zamień pliki $$ |   |
| Stopień <u>k</u> ompresji:                                               | Nomalna                    | ~                     | Tryb ścieżek:                               | Względne ścieżki 🗸 🗸    |   |
| Me nazwa archiwum                                                        |                            |                       | Opcje                                       |                         |   |
| Rozmiar słowa:                                                           | 32                         | ~                     | Kompresuj pliki v                           | vspółdzielone           |   |
| -<br>Rozmiar bloku ciągłego:                                             |                            | ~                     | Szyfrowanie                                 | un preservania          |   |
| Liczba wątków: f<br>SZY<br>Użycie pamięci c<br>Użycie pamięci dla dekomp | nasło<br>fowania<br>resji: | / 4<br>131 MB<br>2 MB | Wprowadź hasło:                             |                         |   |
| Rozmiar <u>w</u> oluminów (bajty):<br>                                   |                            | ~                     | ✓ Pokaż <u>h</u> asło<br>Metoda szyfrowania | z: ZipCrypto ~          |   |
|                                                                          |                            |                       |                                             |                         |   |
|                                                                          |                            |                       | ок                                          | Anuluj Pomoc            |   |

- 3) Po kliknięciu w przycisk "OK" rozpocznie się proces kompresji z jednoczesnym szyfrowaniem, w wyniku którego utworzony zostanie w aktualnym folderze plik o żądanej nazwie w formacie .ZIP.
- 4) Jeżeli nie chcemy szyfrować archiwum, to po prostu nie podajemy żadnego hasła, czyli skompresowany plik archiwum będzie mogła otworzyć każda osoba mająca do niego dostęp.

Kazimierz Kunisz

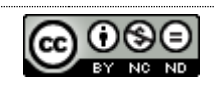